#### 1 - Nukopijuok Youtube Video nuoroda

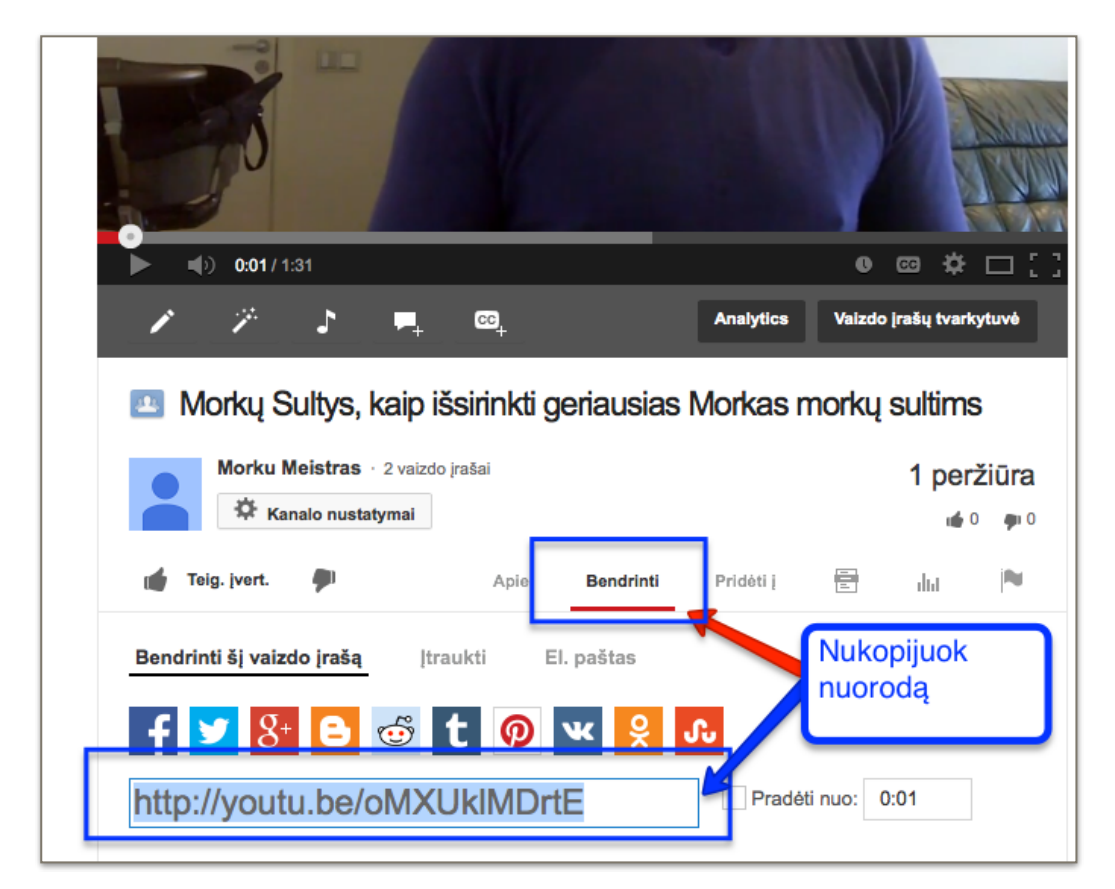

2 - Prisijunk prie Wordpress (prisijungimus gavai)

# http://TavoPuslapis.lt/wp-admin

/wp-admin - yra WordPress Administratorius trumpinys

pvz: http://MorkuMeistras.lt/wp-admin

| Įvesti vartotojo<br>vardą ir<br>slaptažodį<br>prisijungti prie<br>WordPress<br>sistemos |
|-----------------------------------------------------------------------------------------|
|                                                                                         |
|                                                                                         |
|                                                                                         |

#### 3 - Spausk "Įskiepiai"

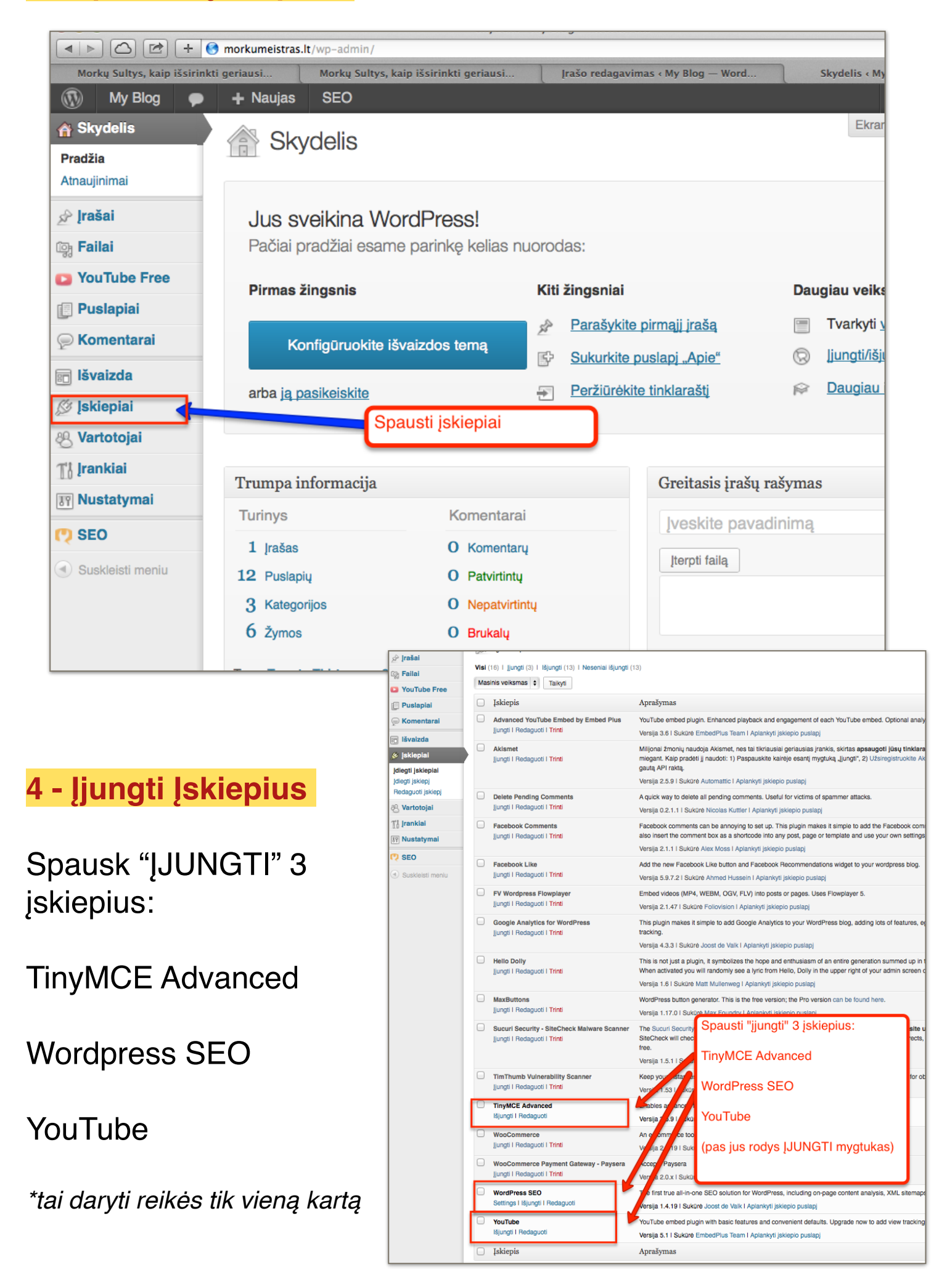

## 5 - Sukurti naują įrašą *(straipsnį)*

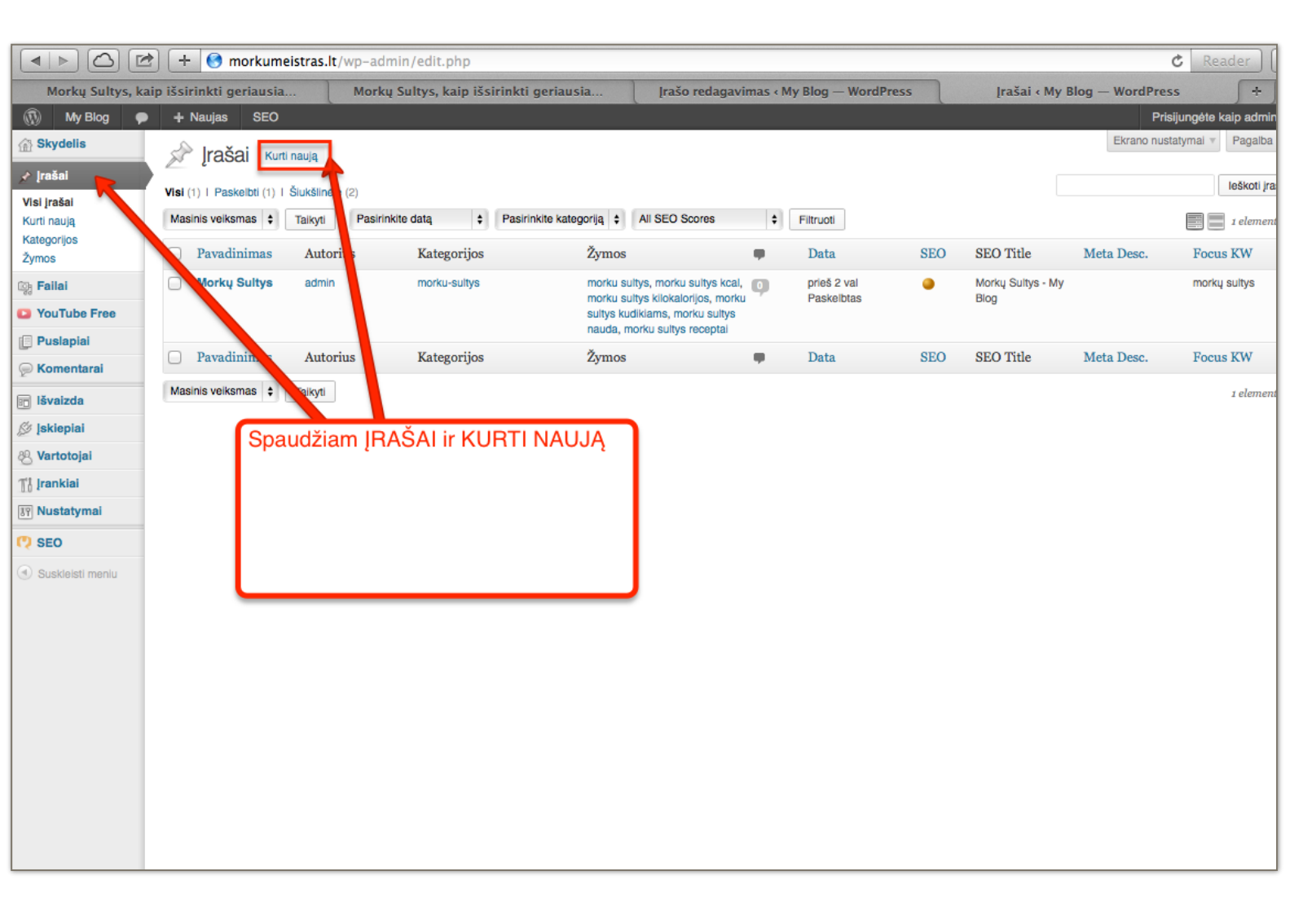

## 6 - Naujo įrašo kūrimas

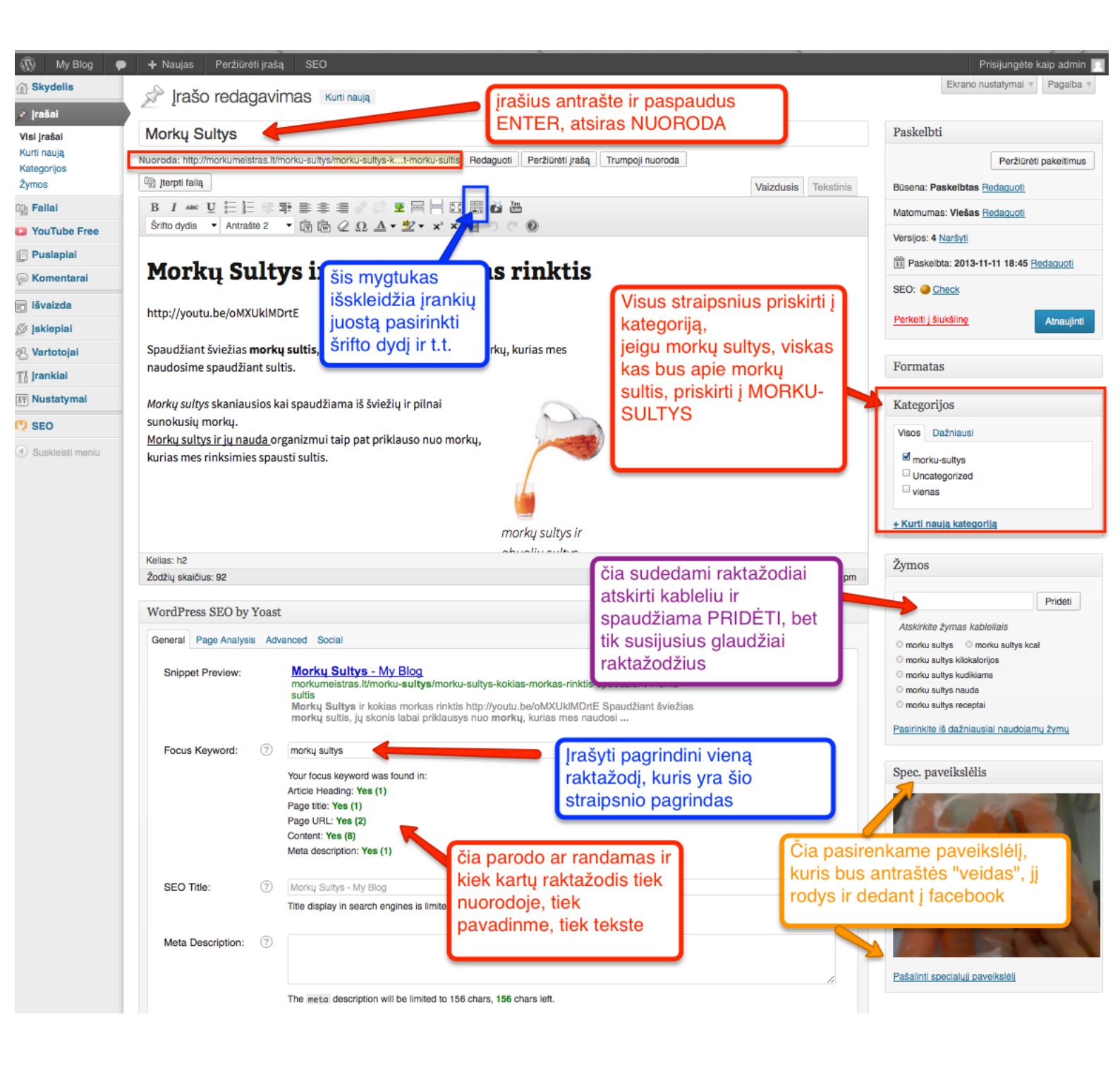

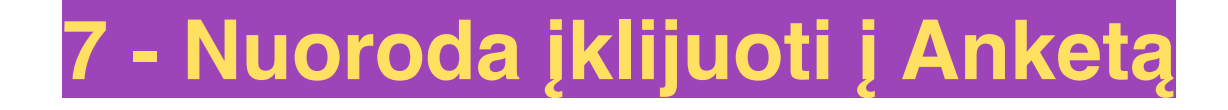